## Alltaf að sækja nýja skilagrein á vef Úrvinnslusjóðs! va

Varðandi vandamál með macro, sjá neðar á blaðinu

SECURITY RISK Microsoft has blocked macros from ru

 $\odot$ 

|   |       | Vinnublað (Sheet)          |                                                                                                    |                                                       |
|---|-------|----------------------------|----------------------------------------------------------------------------------------------------|-------------------------------------------------------|
| » | Opna: | UPPGJÖRSBLAÐ               |                                                                                                    |                                                       |
|   |       |                            | Skrá vörutegund - Velja úr lista                                                                                                    |                                                       |
|   |       |                            | Veljið nafn þjónustuaðilans og kennitala birtist sjálfkrafa.                                                                                                    |                                                       |
|   |       |                            | Skrá söfnunartímabil sem verið er að færa í skilagrein. Söfnunartímabil er frá fyrstu söfnun skilagreinarinnar til þeirrar síðustu. Ef engin söfnun, þá                                                                                                    |                                                       |
|   |       |                            | ráðstöfunartíma.                                                                                                    | Endland note leiškeiningeren.                         |
|   |       |                            | Skrá birgðir og inneign flutningsjófnunar frá fyrra tímabili af síðustu skilagrein. Nota pdf skjal frá Urvinnslusjóði                                                                                                    | Endliega nota leiobeiningarnar                        |
|   | 0     | COENI IN                   |                                                                                                    | Gott er að prenta bær út og hafa á borðinu            |
| » | Opna. | JOFNUN                     | Edla ( délka P. C. D. F. F. ag C. Ff. unaliginant anu officiant (r. Sánu aliait), parte angelat. Volume                                                                                                    | áður en útfylling hefst                               |
|   |       |                            | Fylia i dalka 6, C, C, E, C, F, Og G. Et upphysingal et u annaval ut our signi - hola. Paste special - Values<br>Litur retianna hervist herar full er út i há bú er flidhent að siá hvurt dievmst hefur að fulla út einhveria reiti Grænt á aðeins að siást í auðum línum! Siá | aour en unyming nerst                                 |
|   |       |                            | ulluskýrinar í dáki H og leiðrétta eftir hörfum                                                                                                    | og lara svo bara ertir pelliti:-)                     |
|   |       | Vinnublað (Sheet)          | Til að Íaga útlitið og raða færslum má nota hnappinn: Raða færslum b tekur 15-20 sek                                                                                                    | Ath laiðhainingar gata bravat milli útgáfa            |
| » | Opna: | UPPGJÖRSBLAÐ               |                                                                                                    | Ath. leiobeiningar geta breyst milli utgata           |
|   |       |                            | Bera saman 4 samtölur í gulum kassa,                                                                                                    |                                                       |
|   |       |                            | Lagfæra villur ef ekki stemmir. Þetta er áriðandi til að tefja ekki afgreiðslu skilagreinarinnar.                                                                                                    |                                                       |
|   |       | Vinnublað (Sheet)          |                                                                                                    |                                                       |
| » | Opna: | RAÐSTOFUN                  |                                                                                                    |                                                       |
|   |       |                            | Skrá ráðstöfun skv. gögnum. Skrá hverja færslu, hvern gám eða hverja vigtarnótu. Skrá gámanúmer og nr. vigtarnóta í <u>Texta</u> reitinn                                                                                                    |                                                       |
|   |       |                            | kaostotunaraoliar eru torskraoir meo kennitolu og landi, veljio ar lista. Nyr feitur er nu tyrir skyringu t.d. ef verio er ao raostafa inlutum eins og noroum<br>diskum                                                                                                    |                                                       |
|   |       |                            | Beikna greiðslur með hnappinum: Reikna Já ekki glevmast                                                                                                    |                                                       |
|   |       | 1                          | Ylirfara njóurstöðutölur. Sendið ekki skilagreinar með villum nema í samráði við viðtakanda.                                                                                                    |                                                       |
|   |       |                            | Hægt er að koma skilaboðum til ÚRVS með því að skrifa í reit á Uppgjörsblaði.                                                                                                    |                                                       |
|   |       |                            | Soda tälvunást til starfsmanns Úlnienskusiák mað hatta skial som viðbangi. Sina skilagrain í hvorium násti og värunúmar og tímahil í Subjest                                                                                                    |                                                       |
|   |       |                            |                                                                                                    |                                                       |
|   | »     | Úrvinnslusjóður            |                                                                                                    |                                                       |
|   |       |                            | Starfsmaður yfirfer skilagreinina og sendir til baka með eða án athugasemda. Ef skilagreinin er án Stagene motakin 115.2017                                                                                                    |                                                       |
|   |       |                            | athugasemda er hún send aftur á pdf formi og er þá samþykkt enda kemur það fram á uppgjörsblaði Rekkingur motskin                                                                                                    |                                                       |
| » | Opna: | Pdf skjal frá Úrvinnslusjó | ði                                                                                                    |                                                       |
|   |       | 1                          | Prenta út pdf skjal frá Úrvinnslusjóði, samtals 2 blöð og undirrita uppgjörsblaðið (eitt pdf blað ef það er engin ráðstöfun)                                                                                                    |                                                       |
|   |       |                            | Skrifa reikning skv. pdf <b>Uppgjörsblaðinu.</b> Ef það er engin greiðsla/reikningur þá skal undirrita uppgjörsblaðið og senda til ÚRVS                                                                                                    |                                                       |
|   |       |                            | Athugið að upphæðum flutningsjöfnunar á uppgjörsblaði og reikningi beri nákvæmlega saman! Til þess að fá rétta upphæð getur þurft að skrá                                                                                                    | Þjónustuaðilar skrifa hara í GRÆNA reiti í skilagrein |
|   |       |                            | flutningsjöfnun sem eina upphæð en ekki sem magn * einingaverð                                                                                                    |                                                       |
|   | »     | Senda reikning             |                                                                                                    |                                                       |
|   |       |                            | Senoa rarrænan reikning:                                                                                                    |                                                       |
|   |       |                            | Samkvæmt regium vegna kaupa a voru og pjonustu riksins på veroa reikningar að vera a XML formi og miolað gegnum skeytamiolara til Hjarsyslu riksins. Sja niekkinn ner að neðan.                                                                                                |                                                       |
|   | 1     |                            | IIIgos/WWW.JS.osiiiduusio-Qa'vuiixielgistuguun di 188/18/1000                                                                                                    |                                                       |
|   | 1     |                            | Miög einfalt er að senda reikninga til Flársýslunnar gegnum bennan hlekk hér og setja viðhenei við reikninga.                                                                                                    |                                                       |
|   | 1     |                            | https://skuffan.is/gatii/fjs                                                                                                    |                                                       |
|   | 1     |                            |                                                                                                    |                                                       |
|   | -     |                            |                                                                                                    | -                                                     |

Til þess að leysa auknar öryggiskröfur vegna utanaðkomandi macroa þarf að vista skjalið í öruggri möppu (trusted sites). Ég mæli með því að búa til möppu á Desktop og vista alltaf skilagreinina af vef Úrvinnslusjóðs í hana.

Áður en byrjað er að vista skilagreinar þarf að gera möppuna örugga. Það er gert skv. leiðbeiningum hér fyrir neðan.

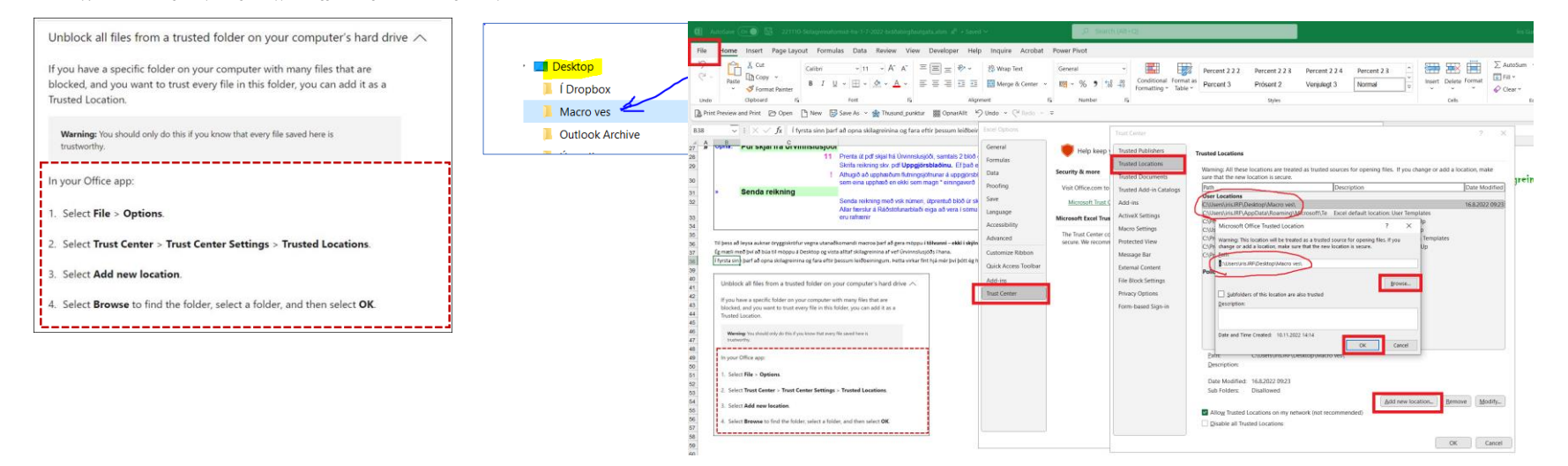